## วิธีเข้าใช้งาน Zoom Application บนเครื่องคอมพิวเตอร์ (Windows)

1. เปิดโปรแกรม Zoom คลิกที่ Join a Meeting (หากมีบัญชีของ Zoom ให้คลิกที่ Sign In)

| Zoom Cloud Meetings |                             | 1 <u>010</u> | Х |
|---------------------|-----------------------------|--------------|---|
|                     | zoom                        |              |   |
|                     | Join a Meeting              |              |   |
|                     | Sign In                     |              |   |
|                     |                             |              |   |
|                     | Version: 5.5.0 (12454.0131) |              |   |

2. กรอกข้อมูล Meeting ID และชื่อสำหรับเข้าร่วมประชุม เสร็จแล้วคลิก Join

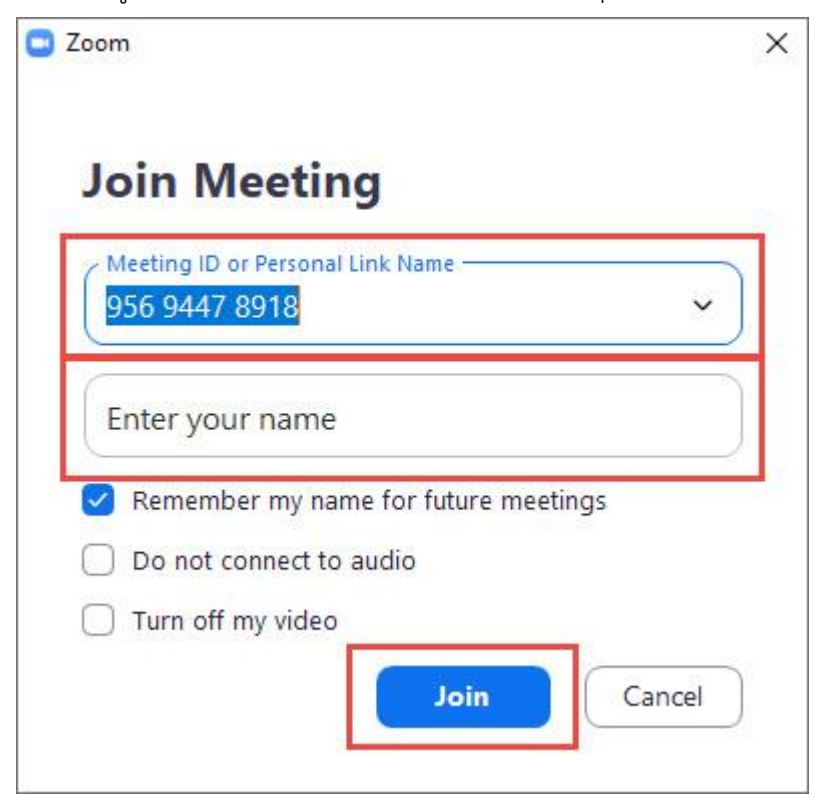

3. กรอกข้อมูล Passcode และคลิกที่ Join Meeting

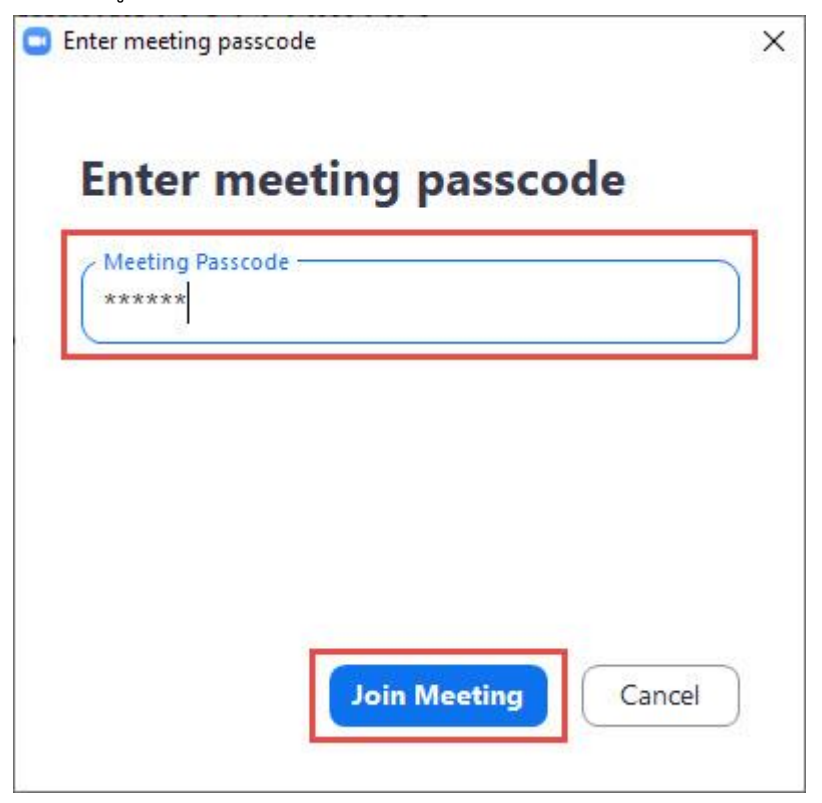

4. รายละเอียดหน้าจอแสดงเมนูที่สำคัญในการใช้งาน Zoom Application บนเครื่องคอมพิวเตอร์ (Windows)

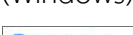

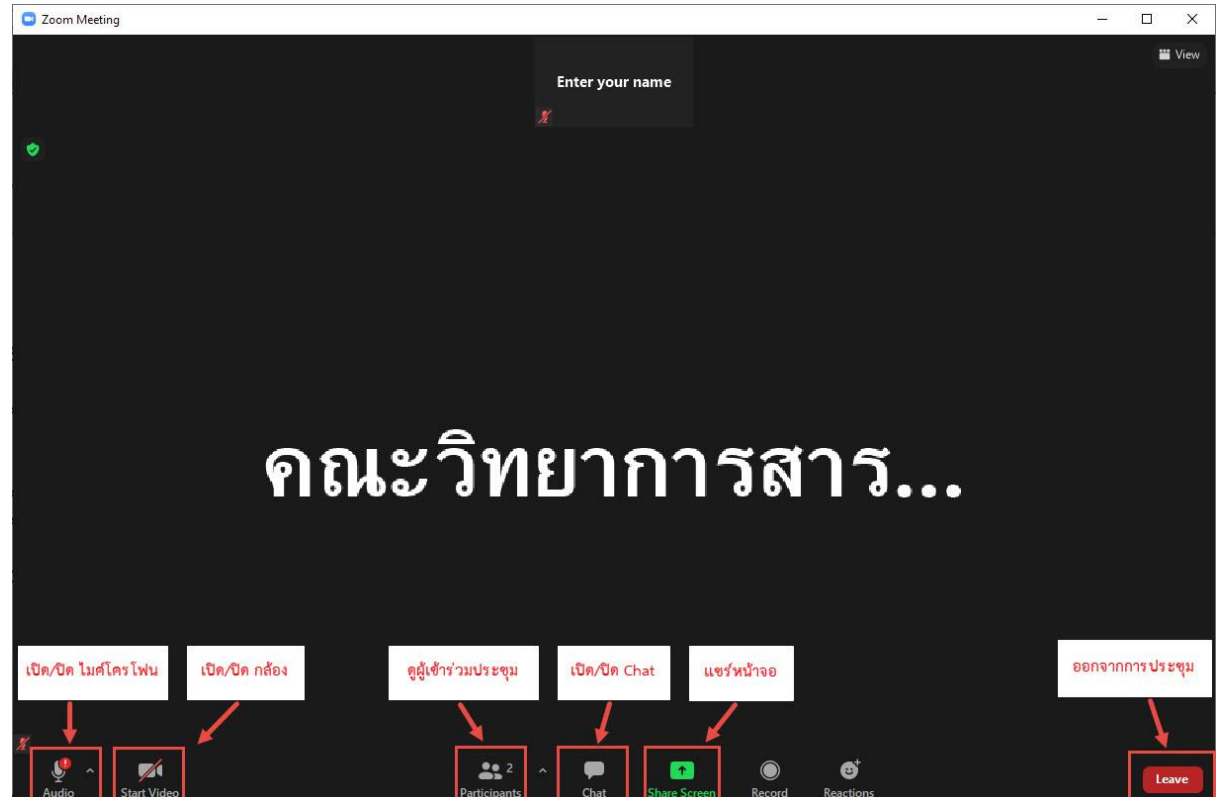